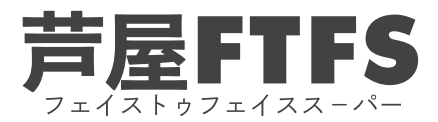

## ZOOMで相手の音声が聞こえない時の対処法

まず初めにZoomの場面の一番下に「オーディオに参加」と出ているか確認。 「オーディオに参加」をクリックします。 それでも音声が聞こえない場合下記内容をご確認ください。

## ①ミュートになってるか確認

赤色で斜線が入っていると ミュートになってます。 ミュートになっている時は、 マイクのマークをクリックして、 「ミュートの解除」をしましょう

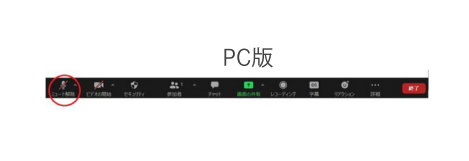

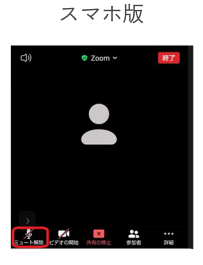

②ズームの音声設定が小さい

音が小さい時は、Zoomの設定で音声の音の 大きさが小さくなるように設定されている 可能性があります。 その時は、設定からマイクの音量を大きく しましょう。 マイク横の「^」をクリックします。 オーディオ設定を選択します。

| <b>マイク</b><br><i>✓</i> マイク配列 (Realitek(R) Audio)<br>システムと同じ | <ul> <li>一般</li> </ul> | 2 <sup>17</sup> -11-               |
|-------------------------------------------------------------|------------------------|------------------------------------|
| スピーカー                                                       | 🛄 ビデオ                  | スピーカーのテスト スピーカー (Realtek(R) Audio) |
| GH-LCW24FS (インテル(R) ディスプレイ用オーディオ)                           | ∩ <del>x−</del> ≠+x    | 出力レベル:<br>音量: 4 40                 |
| ◆ 人Cーリー (Realitek(R) Audio)<br>システムと同じ                      | 画 画面の共有                | 別のオーディオデバイスを使用して、着信音を同時に鳴らします      |
| フピーカーのフィクをテフトオス                                             | C Fryh                 | र10                                |
| コンピューターオーディオから退出                                            | 国 育果とフィルター             | マイクのテスト マイク配列 (Realtek(R) Audio) ~ |
| オーディオ設定                                                     | ◎ レコーディング              | ムカレベル:<br>音量:                      |
|                                                             | (二) プロフィール             | ☑ 自動で音量を調整                         |
|                                                             |                        |                                    |

## ③Zoomの音声の出力先設定が違う

イヤホンやスピーカーから音を出したいのに、音が出ないという場合の対処法

まず、スピーカーやマイクの出力先の設定を確認しましょう。スピーカーが「使いたいスピーカーやマイク」になっていないと 音がでません。出力先の変更方法は、マイクボタン右横の上矢印『^』をクリックし、

オーディオ設定を開きましょう。

Zoomの出力先を自分の使いたいスピーカーやマイクへと変更しましょう。

| 🕞 一般       | スピーカー                                |
|------------|--------------------------------------|
| ビデオ        | スピーカーのテスト スピーカー (Realtek(R) Audio) ~ |
| へ オーディオ    | 出力レベル:<br>音量: <b>4</b>               |
| 画面の共有      | ○ 別のオーディオデバイスを使用して、着信音を同時に鳴らします      |
| J Fryk     | マイク                                  |
| 1 背景とフィルター | マイクのテスト マイク配列 (Realtek(R) Audio) ~   |
| レコーディング    | 入力レベル:<br>音量: <b>4</b>               |
|            |                                      |

## ④【スマホ版のみ】アプリにスマホのアクセス許可をしていない

上記以外の理由や操作が分かりにくい場合、お気軽にメッセンジャーのFTFS参加者スレッドでお尋ねください。